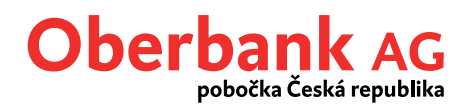

# Kroky ke Klientskému portálu Oberbank

#### Jak poznám, že jsem byl/a převeden/a na Klientský portál Oberbank?

Pokud se Vám ani po opakovaných pokusech nedaří přihlásit k Vašemu stávajícímu eBankingu na adrese <u>https://banking.oberbank.cz</u>, byl/a jste převeden/a na Klientský portál.

Co musím udělat, abych mohl/a začít Klientský portál Oberbank používat?

- 1. Nainstalovat a aktivovat aplikaci Oberbank Security App
- 2. Přihlásit se do Klientského portálu Oberbank
- 3. Zadat a ověřit svou e-mailovou adresu
- 4. Potvrdit převzetí obchodních podmínek a přijmout smlouvu

### 1. Oberbank Security App

Security App je nová samostatná aplikace, která slouží výhradně k autorizaci transakcí a zcela nahrazuje dosud používané kódy xTAN zasílané prostřednictvím SMS. Bez Security App již nemůžete dále používat internetové bankovnictví (Klientský portál ani Oberbank App).

Security App si můžete nainstalovat primárně na mobilní zařízení s operačním systémem Android (smartphony, tablety) nebo iOS (Apple iPhone, iPad), alternativně pak na PC s Windows či macOS – detaily na <u>https://www.oberbank.cz/security-app</u>

Security App na mobilním zařízení s přístupem k internetu Vám poskytne maximální flexibilitu podobně jako dosud používané kódy xTAN zasílané prostřednictvím SMS na mobilní telefon.

Je možné, ale nikoliv nutné, aplikaci Security App nainstalovat současně na více přístrojích a tyto používat střídavě dle potřeby. Pro každou novou aktivaci je však třeba použít nový QR kód / Aktivační kód.

K aktivaci Security App je nutné použít QR kód, aktivaci však lze provést i manuálním zadáním Čísla bankovnictví (= Klientské číslo) a Aktivačního kódu.

Dále budete vyzván/a k zabezpečení aplikace vlastním číselným kódem PIN. Tento PIN slouží výhradně k zabezpečení Security App v daném přístroji. Dobře si PIN zapamatujte a používejte jej dále jen a pouze pro přihlašování k Security App.

### 2. Přihlášení do Klientského portálu Oberbank

Do Klientského portálu se přihlašujte ažtehdy, pokud jste již úspěšně aktivoval/a Security App.

Přihlaste se na **www.oberbank.cz** - záložka "Klientský portál" (<u>https://www.banking-oberbank.cz/)</u>

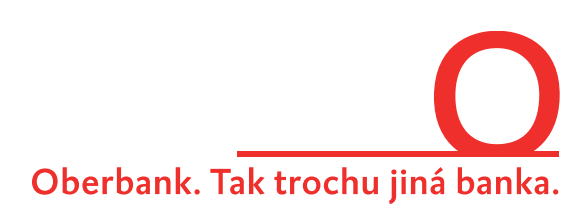

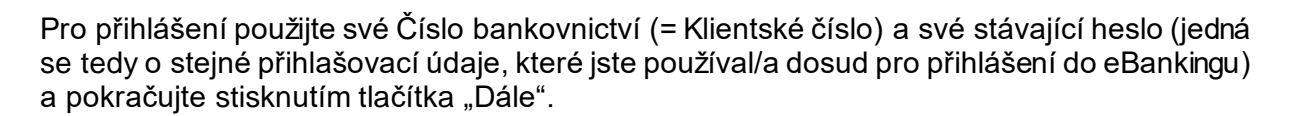

Pokud si systém vyžádá dodatečné "Potvrzení přihlášení", stiskněte tlačítko "Podepsat pomocí App". Spusťte svou Security App a přihlaste se zadáním číselného PIN. V Security App najdete novou potvrzovací zprávu. Zprávu akceptujte. Systém Vás pak automaticky přesměruje do Klientského portálu.

#### 3. Zadání a ověření e-mailové adresy

Zadejte prosím svou e-mailovou adresu a stiskněte tlačítko "Zaslat ověřovací kód". Na zadanou adresu Vám bude během okamžiku doručena nová zpráva z adresy <u>webmaster@oberbank.at</u>. Tato zpráva bude obsahovat číselný ověřovací kód. Tento kód prosím zadejte do pole "e-mail verifikační kód" a stiskněte tlačítko "Dále".

| Převod na Klientský p                                                                                                    | portál Oberbank                                                                                                    |  |  |  |
|----------------------------------------------------------------------------------------------------|----------------------------------------------------------------------------------------------------|--|--|--|
| • • •<br>Informace k převodu                                                                                                    |                                                                                                    |  |  |  |
| Vážená klientko! Vážený kliente!                                                                                                    |                                                                                                    |  |  |  |
| Byl/a jste převeden/a na nový Klientský portál Oberbank. Abyste mohl/a používat Klientský portál Oberbank v celém rozsahu, je třeba vyjádřit souhlas s novým zněním Smlouvy o internetovém<br>bankovnictví Oberbank AG pobočka Česká republika.                                                     |                                                                                                    |  |  |  |
| <ul> <li>Přehled nejdůležitějších nov</li> <li>Vyjádřením souhlasu s no</li> <li>osoba s podpisovým prá</li> </ul>                                                                                                    | vinek:<br>ovým zněním smlouvy berete na vědomí, že všechny současné i budoucí produkty, u kterých budete veden/a na základě smlouvy jako majitel/ka nebo spolumajitel/ka,<br>vem, správce, zákonný zástupce nebo soudem stanovený opatrovník, se budou automaticky zobrazovat ve Vašem Klientském portálu Oberbank. |  |  |  |
| <ul> <li>Vyjádřením souhlasu s novým zněním smlouvy Vám budou veškeré bankovní dokumenty a doklady doručovány v budoucnosti elektronicky do elektronické poštovní schránky. Seznam příslušných<br/>bankovních dokumentů a dokladů naleznete na adrese www.oberbank.cz/postovni-schranka.</li> </ul> |                                                                                                    |  |  |  |
| Postup:<br>1. Do zadávacího pole níže uveďte svou <b>aktuální e-mailovou adresu</b> a poté klikněte na "Zaslat ověřovací kód".                                                                                                    |                                                                                                    |  |  |  |
| <ol> <li>Ověřovací kód bude zaslá</li> <li>Dbejte na správné zadán</li> </ol>                                                                                                    | án na Várni uvedenou e-mailovou adresu.<br>í <b>e-mailové adresy (pozor na překlep)</b> !                                                                                                    |  |  |  |
| <ol> <li>Ověřovací kód má časov<br/>Pokud jste si zaslání ověl<br/>Při kontrole doručené poš</li> </ol>                                                                                                    | vě omezenou platnost a musí být zadán okamžitě po jeho zaslání.<br>řovacího kódu vyžádali vícekrát, pak je platný vždy pouze <b>poslední zaslaný kód.</b><br>šty nechte Klientský portál Oberbank otevřený a <b>nezavírejte okno prohlížeče.</b>                                                                    |  |  |  |
| 4. Poté klikněte na "Dále", p                                                                                                    | otvrđte smluvní podmínky a postup ukončete.                                                                                                    |  |  |  |
|                                                                                                    |                                                                                                    |  |  |  |
| e-mail                                                                                                    | e-mail 3 Zaslat ověřovací kód                                                                                                    |  |  |  |
| e-mail verifikační kód                                                                                                    | Zadat ověřovací kód a kliknout na "Dále".                                                                                                    |  |  |  |
| Potvrďte prosím e-mailovou adresu ověřovacím kódem zaslaným do Vaší e-mailové schránky.                                                                                                    |                                                                                                    |  |  |  |
|                                                                                                    | Ukončit Dále                                                                                                    |  |  |  |

## 4. Potvrzení převzetí obchodních podmínek a přijetí smlouvy

Smlouvu a obchodní podmínky si prosím pozorně přečtěte, a pokud s nimi souhlasíte, zvolte všechna povinná pole (pouze volba týkající se Oberbank newsletteru je nepovinná).

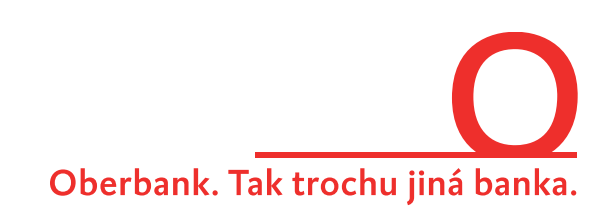

Oberban

pobočka Česká republika

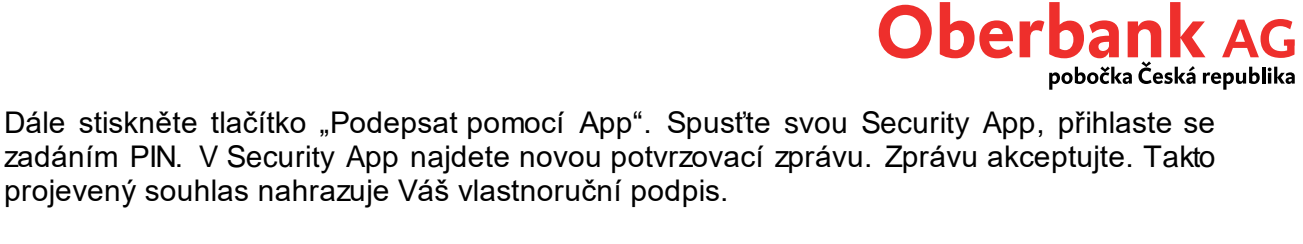

| Tato smlouva se svými přilohami v plném rozsahu nahrazuje<br>a přiloh, zejména dosavadních Obchodních podmínek pro slu<br>pro internetové bankovnictví (Klientský portál) Oberbank a m<br>Smlouva se uzavírá na dobu neurčitou, přičemž ji účastník m<br>měsiců. | i Oberbank uzavřenou Smlouvu o internetovém bankovnictví Oberbank AG pobočka Česká republika, ve znění všech případných dodatků<br>bu eBanking - internetové bankovnictví/App Oberbank AG pobočka Česká republika, které se nově nahrazují Obchodními podmínkami<br>bilní aplikaci OberbankApp Oberbank AG pobočka Česká republika.<br>Že písemně vypovědět s výpovědní lhůtou jednoho kalendářního měsíce a Oberbank písemně s výpovědní lhůtou dvou kalendářních |
|----------------------------------------------------------------------------------------------------|----------------------------------------------------------------------------------------------------|
| Smlouva skončí bez ohledu na výše uvedené rovněž automat<br>Účastník výslovně potvrzuje, že si převzal Obchodní po<br>republika, v aktuálním znění.<br>Chci pravidelně dostávat novinky k aktuálním tématům                                                      | sky toho dne, kdy bude ukončena poslední z příslušných produktových smluv.<br>mínky pro internetové bankovnictví (Klientský portál) Oberbank a mobilní aplikaci Oberbank App Oberbank AG pobočka Česká<br>Dberbank v České republice prostřednictvím Oberbank newsletteru. Aktivací zaškrtávacího tlačítka přijímám podmínky <u>Oberbank</u>                                                                                                    |
| newsletteru.<br>Svým podpisem nebo souhlasem uděleným v aplikaci (<br>App platí jako právně záv azný projev vůle a nahrazuje v                                                                                                    | perbank Security App prohlašuji, že tuto smlouvu v plném rozsahu a závazně přijímám. Souhlas udělený v aplikaci Oberbank Security<br>astnoruční podpis.                                                                                                    |
| LENOVO: 20LXS4SX00                                                                                                    | Podepsat pomocí App                                                                                                    |
|                                                                                                    | Ukončit                                                                                                    |

(Pokud nevidíte tlačítko "Podepsat pomocí App", zato se Vám zobrazuje červeně upozornění na nový způsob autorizace, nemáte řádně aktivovanou Security App a nebudete tak moci dokončit přechod na Klientský portál. Prosíme, aktivujte si Security App.)

| POZOR - NOVÝ ZPŮSOB AUTORIZACE                                                                                                    |
|----------------------------------------------------------------------------------------------------|
| Tento text vidite, pokud jste si ještě neaktivovali Vaši Security App.                                                                     |
| Informace, popř. návod k přechodu na Klientský portál jste dostali poštou. Proveďte prosím jednotlivé kroky, abyste celý proces dokončili. |
| Děkujeme!                                                                                                    |

Na poslední stránce si můžete svou individuální smluvní dokumentaci stáhnout pomocí symbolu v pravé části a poté přejít do Klientského portálu.

Přechod na Klientský portál Oberbank je úspěšně dokončen.

| Převod na Klientský portál Oberbank                                                                                                    |                            |
|----------------------------------------------------------------------------------------------------|----------------------------|
| Potvrzení                                                                                                    | 0                          |
| Děkujeme<br>Přechod na Klientský portál Oberbank jste úspěšně dokončil/a.<br>Pomocí symbolu Download si můžete stáhnout nové znění Smlouvy o internetovém bankovnictví Oberbank AG pobočka Česká republika.<br>Přejeme Vám příjemné používání Klientského portálu Oberbank! |                            |
|                                                                                                    | Přejít na Klientský portál |

Na Vaše dotazy je připravena odpovědět Servisní linka Klientského portálu po - pá: 8:30 - 16:30 hod. (v pracovních dnech) +420 387 717 153 EBSupport CZ@oberbank.cz

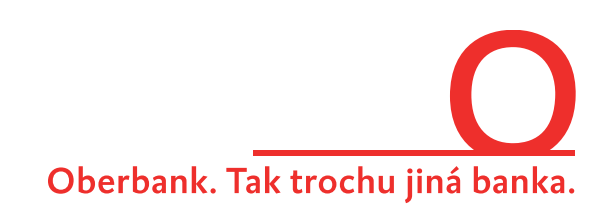